# Fitbitと「からだカルテ」の 連携ガイド

Ver.1.0.0

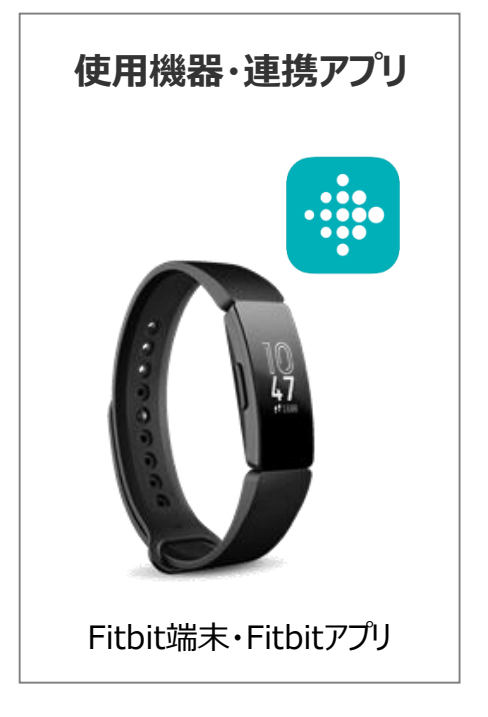

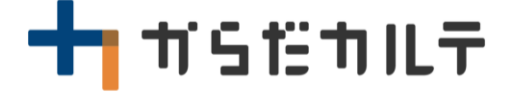

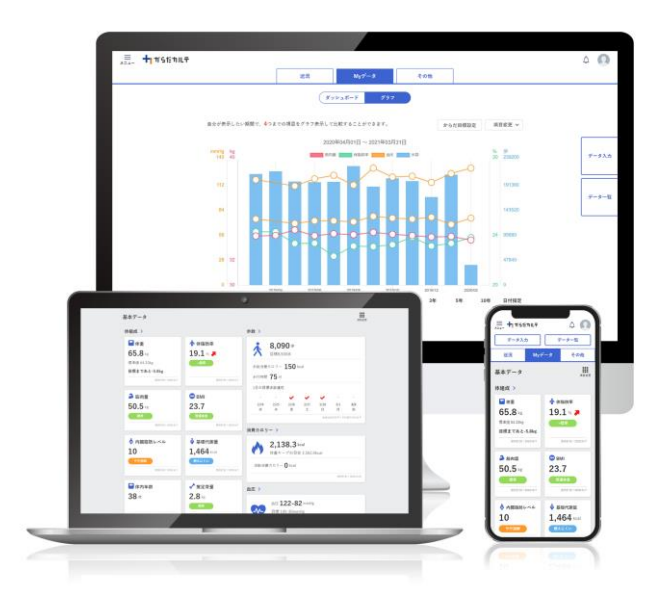

目次

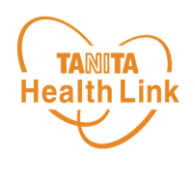

| • | 【はじめに】各種使用機器・アプリと「からだカルテ」の連携イメージ ・・・ | P.4 |
|---|--------------------------------------|-----|
|   |                                      |     |

※本ガイドに掲載しているディスプレイ(表示画面)は解説用のイメージとなります。実際のものとは、デザイン・ 仕様・名称が一部異なる場合があります。 ※ Fitbitは、米国およびその他の国における Fitbit LLC またはその関連会社の登録商標または商標です。

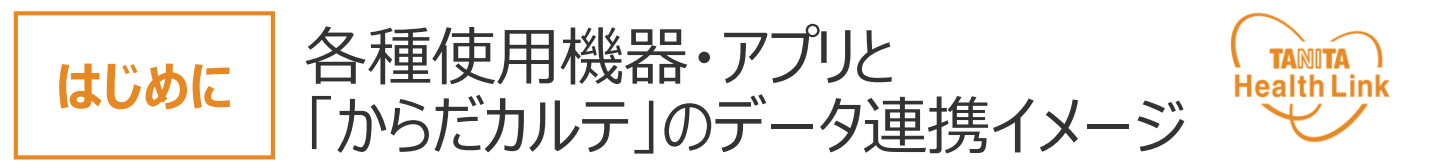

Fitbitで測定した歩数データは、「HealthPlanet(ヘルスプラネット)」アプリ版とデータ 連携を行うことで「からだカルテ」から確認することができます。

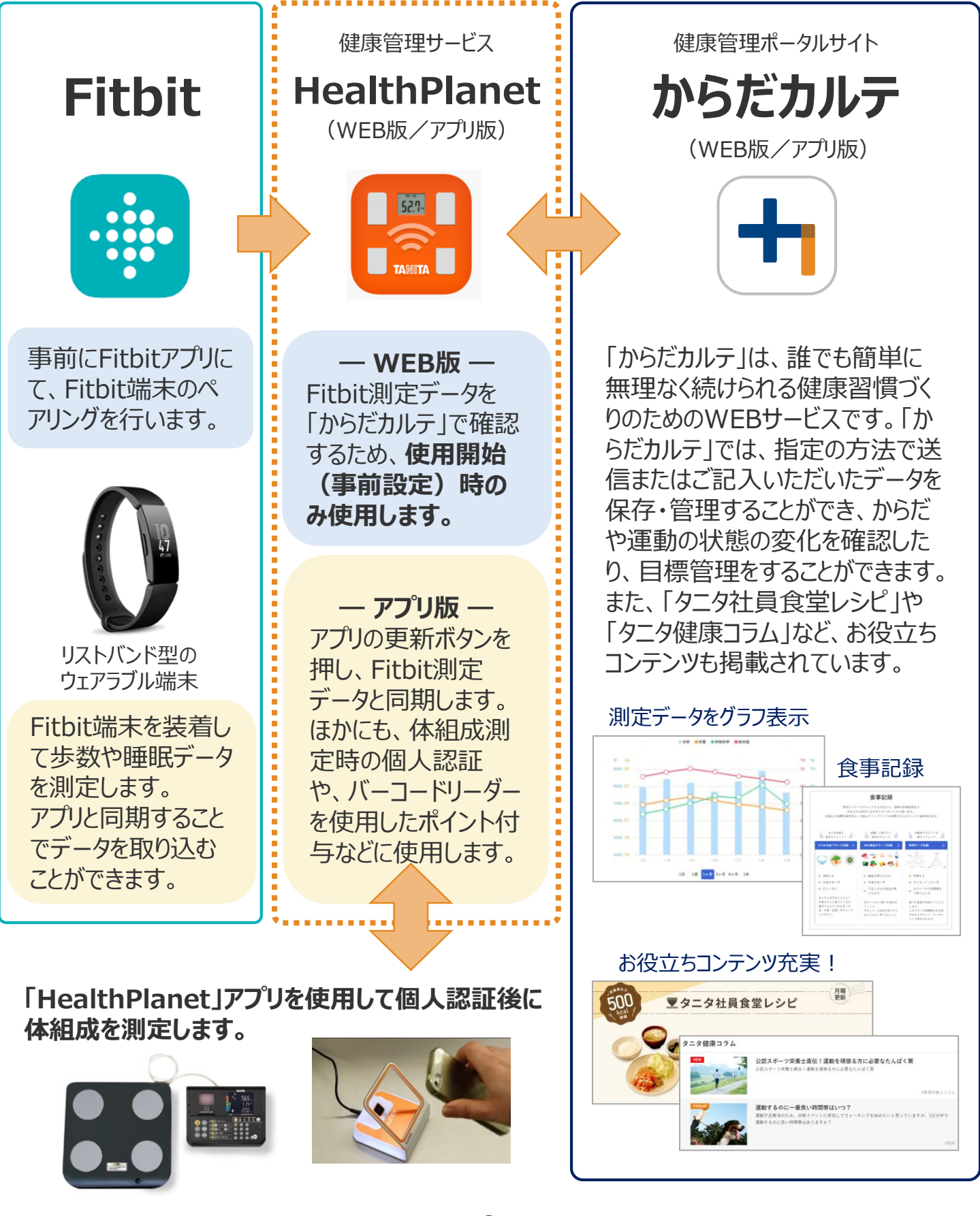

© TANITA HEALTH LINK, INC.

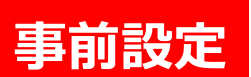

「からだカルテ」とFitbitのデータ連携手順 TANITA **Health Link** 

※「HealthPlanet | WEB版を使用 ※開始前に必ず実施ください

下記の手順に従い、取組開始までに「からだカルテ」とFitbitのデータ連携を完了させていただ くようお願いします。(\*スマートフォンを使用します)

#### スマホで「からだカルテ」にログインします 下記の手順で「からだカルテ」にログインします。 🛨 からだカルテ 手 順 ① 「からだカルテ | ヘアクセスしましょう。 https://www.karadakarute.jp/ 1 ②「からだカルテ」のID·パスワードを入力し、ログインしてください。 ) 🗮 🕇 † 513 h IL Ŧ <u>,</u> **+**1 ₩515₩ILŦ ログイン お問い合わせ ログイン 楽しく続く健康管理。 からだカルテ ログイン = +1 #SETUT はかって、 お客様の会員IDまたはシリアルナンバーと 基本データ パスワードまたはシークレットナンバーを ピッと 62.9 ---→ 37.3 -> ご入力の上、 [ログインする] ボタンを押 データ転送! してください。 ₩ B肉ス37 37.15 4 Hanan 6.5 会員IDまたはシリアルナンバー ログイン 新規会員登録 n la パスワードまたはシークレットナンバー ※タニタ製 封されている「からだカルテシリ /ークレットナンバー」または「お アルナンバ 試しID」をお持ちの方はこちらからお進みくださ 610 🔽 ログインしたままにする ログインする ID・パスワードを入力し、 [ログインする]をタップし てください。

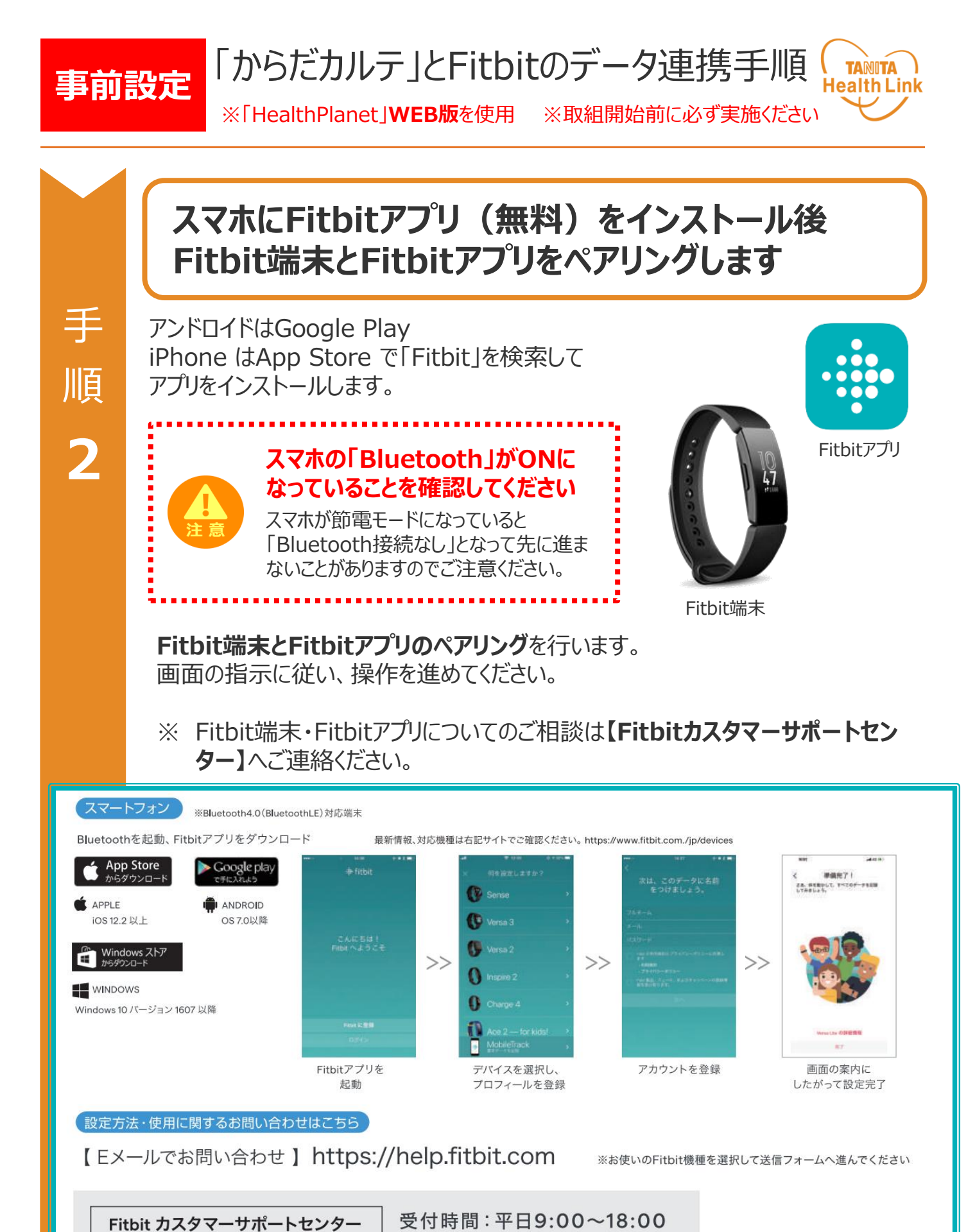

© TANITA HEALTH LINK, INC.

TEL: 0120-998-549

(フリーダイヤル)

ご準備ください

(土、日、祝祭日、年末年始、弊社指定休業日を除く)

※お手元に製品シリアル番号/Fitbitアカウント情報を

輸入販売元:株式会社 美貴本

URL : fitbit.com/jp

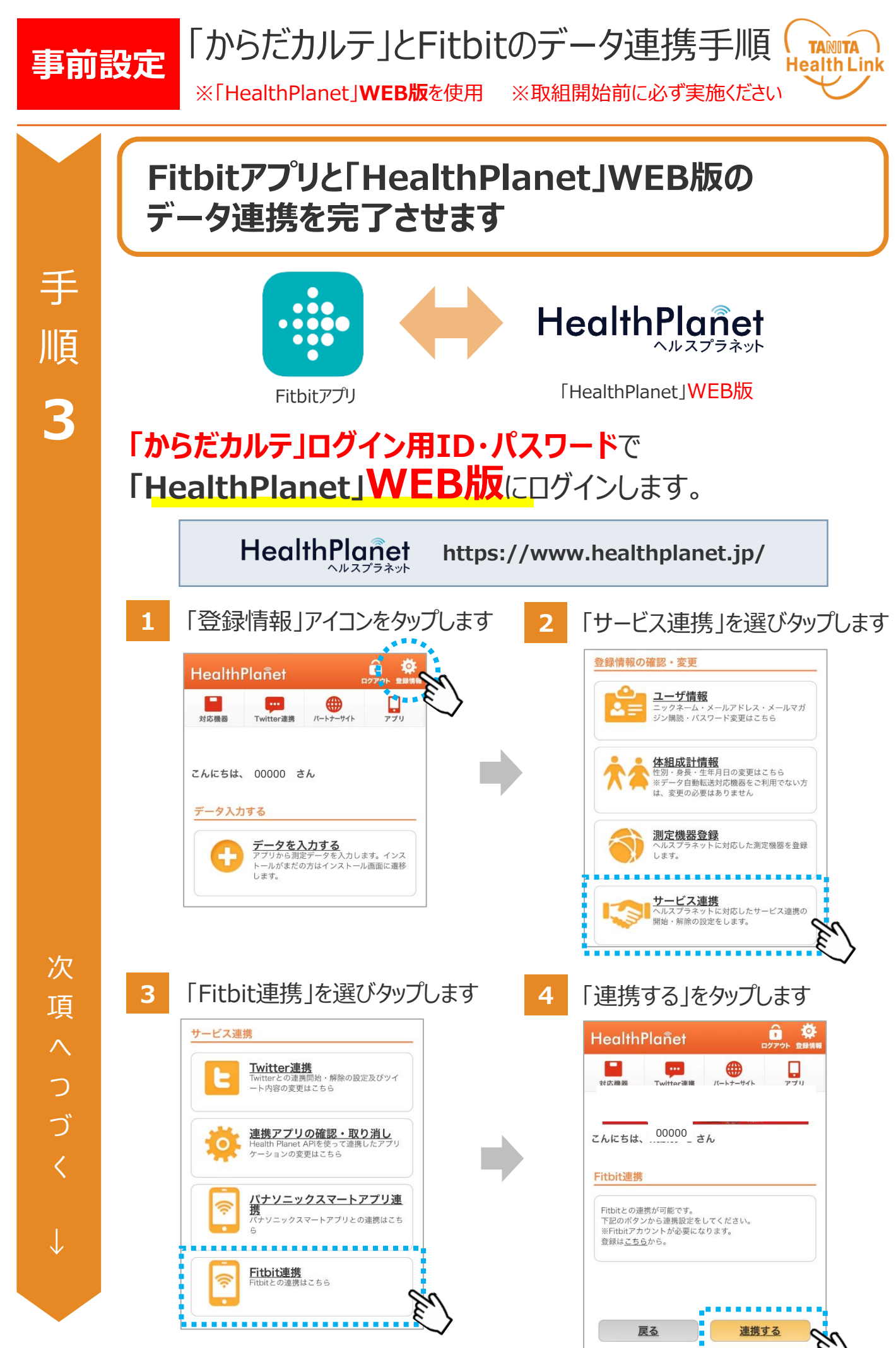

© TANITA HEALTH LINK, INC.

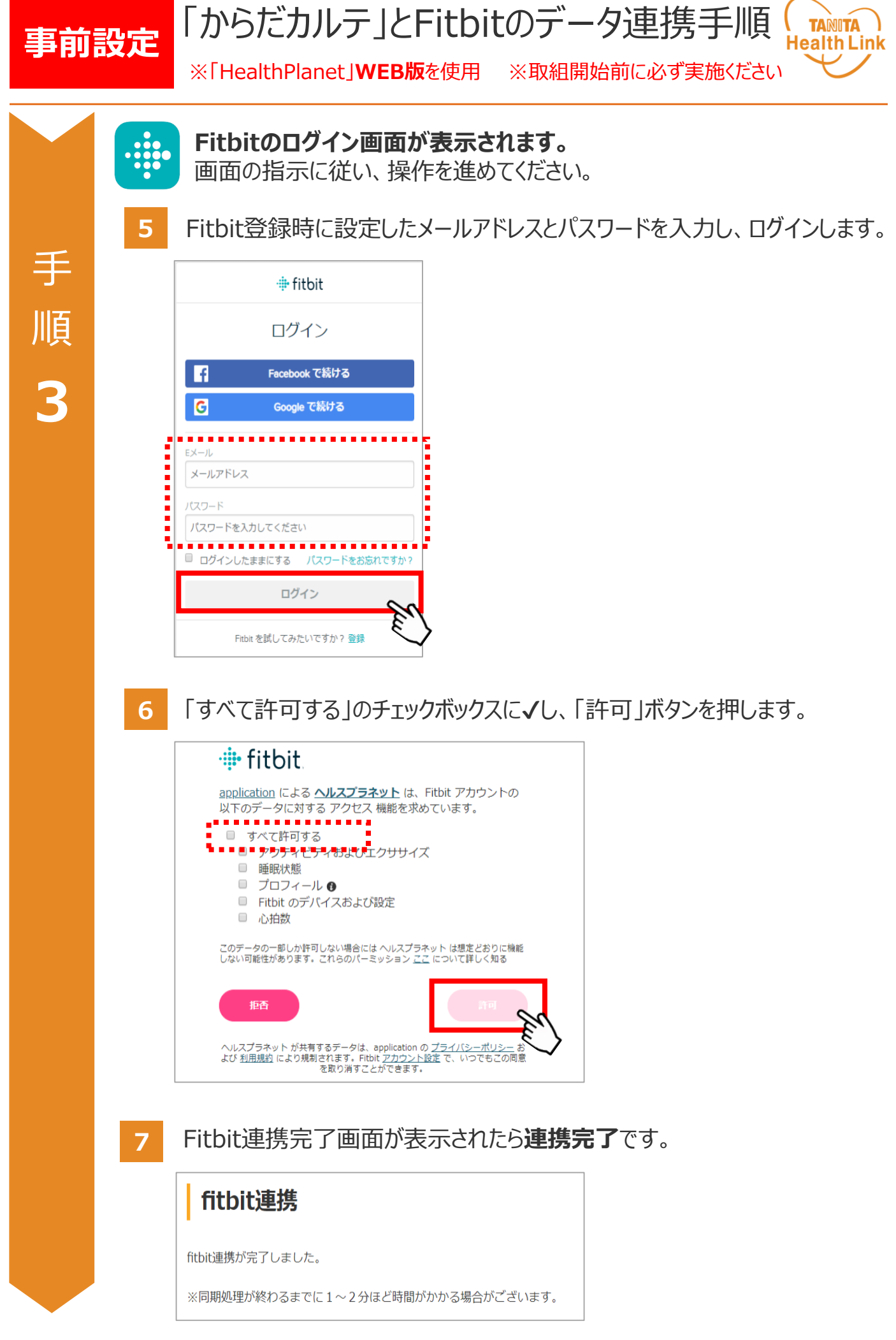

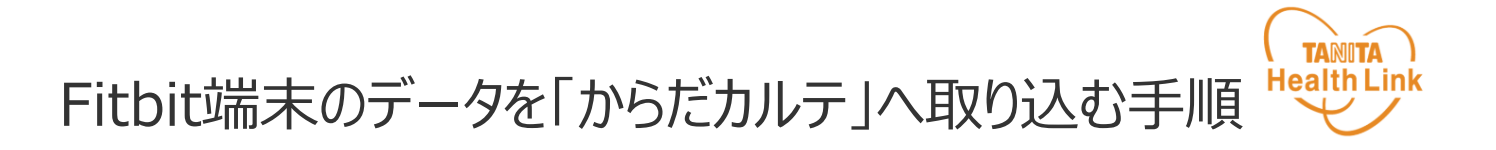

Fitbit端末で測定したデータはFitbitアプリ、「HealthPlanet」アプリ版を使用して、 「からだカルテ」へデータを取り込みます。

「HealthPlanet」アプリ版は各ストア(App Store/Playストア)からインストールしてください。

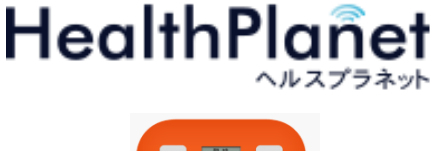

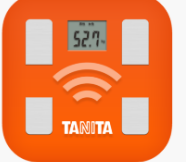

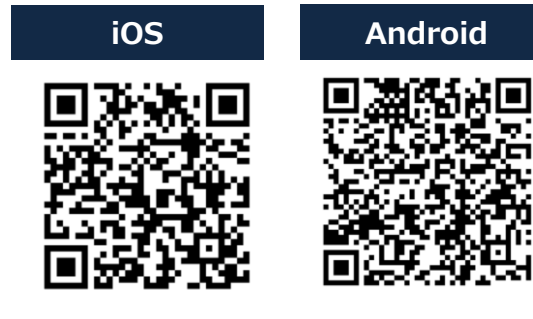

「HealthPlanet」アプリ

【アプリケーションの概要】

・動作環境:iOS 13、14以上、Android OS 5.1 以上のスマートフォンに対応しています。

STEP 1 〉 Fitbit端末からFitbitアプリヘデータを取り込む

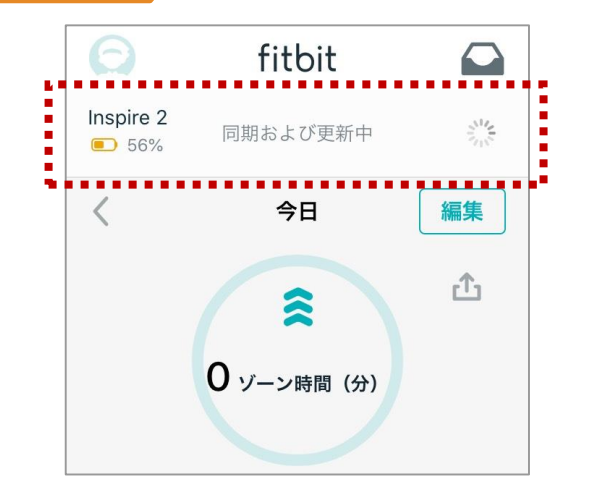

Fitbitアプリを起動し、Fitbitとアプリを同期 します。 アプリ起動時には、「同期および更新中」の 表示が出ます。 表示が消えると、最新の状態となります。

### \_\_\_\_\_\_「HealthPlanet」アプリ版を使用して、 STEP 2 「からだカルテ」へデータを取り込む

#### \*「HealthPlanet」アプリ版で同期をすることで、データが自動的に「からだカルテ」へ取り込まれます。

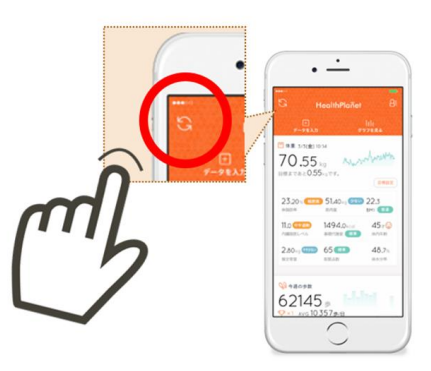

## データ連携の解除・再設定

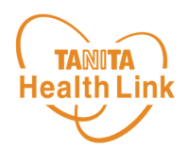

「からだカルテ」にログインするたびにデータが更新されますが、 万一更新されない場合は、下記の手順で、データ連携の解除・再設定をお願いします。

連携設定時と同様、「登録情報の確認・変更」⇒「サービス連携」⇒「Fitbitアプリ連携」の遷移で「Fitbit連携」画面を見ることにより、Fitbitからデータが連動されているか 確認することができます。

測定した日時がログインした時間になっていれば、正しく連携されています。

万一、日時が古い場合は、「解除する」を押し、再度、連携設定を実施してください。

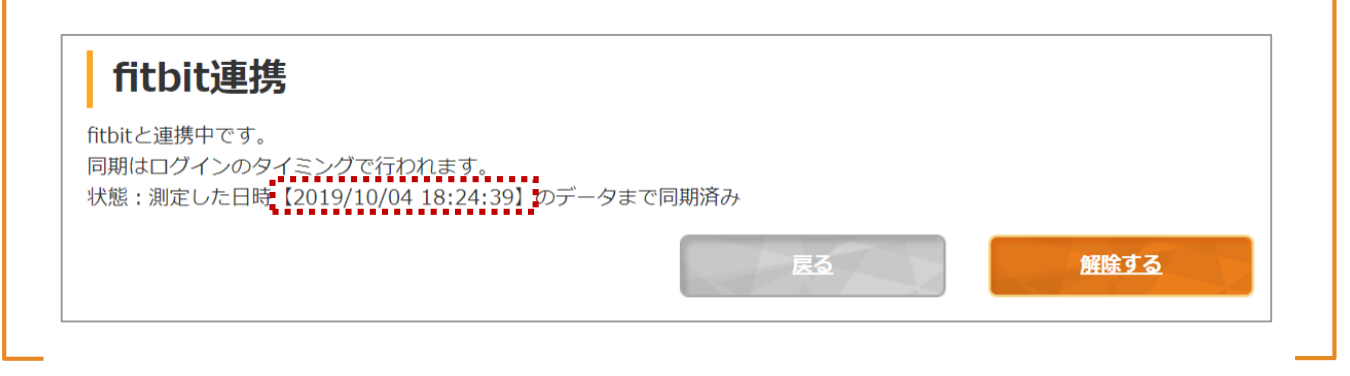

1 確認ポップアップが表示されるので、OKを押してください。

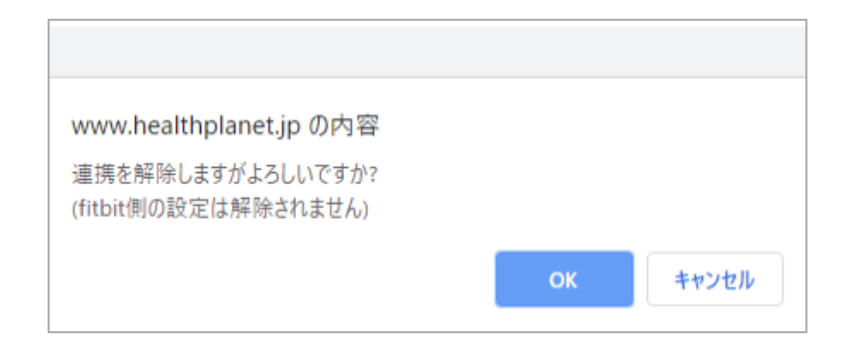

#### 2 連携前の画面に戻りますので、再度設定をお願いします。

| fitbit連携                                                                            |    |             |
|-------------------------------------------------------------------------------------|----|-------------|
| fitbitとの連携が可能です。<br>下記のボタンから連携設定をしてください。<br>※fitbitアカウントが必要になります。登録は <u>こちら</u> から。 |    |             |
|                                                                                     | 展る | <u>連携する</u> |

## 日本をもっと健康に!